# **Upgrading Fusion 2024 Using the Web Interface**

## Prerequisites

This document assumes that you are running Nagios Fusion 4 or newer, and that your server has a connection to the internet.

## **Upgrading From The Web User Interface**

In the Nagios Fusion menu navigate to Admin > System Information > Check for Updates. Click the Check For Updates Now button.

| Check for Updates                                                     |                                            |  |  |  |  |  |
|-----------------------------------------------------------------------|--------------------------------------------|--|--|--|--|--|
| Check For Updates Now                                                 |                                            |  |  |  |  |  |
| A new Nagios Fusion                                                   | update is available.                       |  |  |  |  |  |
| 4.1.1 was released on Febr                                            | 4.1.1 was released on February 16th, 2018. |  |  |  |  |  |
| Visit www.nagios.com to ob                                            | tain the latest update                     |  |  |  |  |  |
| Latest Available Version:<br>Installed Version:<br>Last Update Check: | 4.1.1<br>4.1.0<br>2018-02-21 10:00:18      |  |  |  |  |  |
| Upgrade to Latest Version                                             |                                            |  |  |  |  |  |
| Upgrade to Latest Version                                             |                                            |  |  |  |  |  |

If you are running the most current version, the Upgrade to Latest Version button will not be displayed.

## <u>N</u>agios

www.nagios.com

# <u>Nagios</u>

| Are you sure you want to upgrade Nagios Fusion? |
|-------------------------------------------------|
| Cancel OK                                       |

If an update exists, the most recent version will be displayed and you can click the Upgrade to Latest Version button to start the upgrade process.

A pop-up window will ask are whether you sure you want to upgrade Nagios Fusion. If you're ready to perform the upgrade click OK.

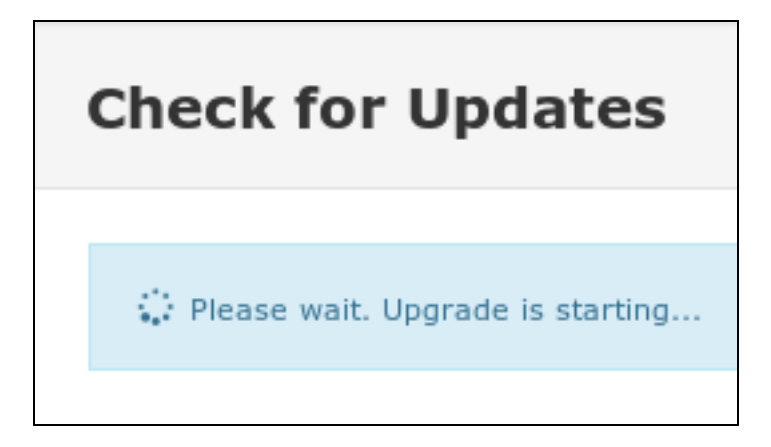

The upgrade process will start.

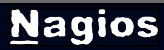

# Nagios

## Upgrading Fusion 2024 Using the Web Interface

| Check for Updates                                                                                                    |     |
|----------------------------------------------------------------------------------------------------|-----|
|                                                                                                    |     |
| Upgrade was successful!                                                                                                    |     |
|                                                                                                    | _   |
| <pre>* Migration files:<br/>* No migration files found<br/>Updating Fusion cronjobs<br/>Updating Fusion logrotate file<br/>Backing up current configuration<br/>Updating Fusion files<br/>tar: Removing leading `/' from member names<br/>Restoring existing configuration<br/>Restarting apache<br/>Stopping httpd: [ OK ]<br/>Starting httpd: [ OK ]<br/>Restarting mysqld: [ OK ]<br/>Starting mysqld: [ OK ]<br/>Starting mysqld: [ OK ]<br/>Restarting crond</pre> |     |
| Nagios Fusion Upgrade Complete!                                                                                                    |     |
| A complete backup of important system files can be found at<br>/tmp/fusionupgradebackup.1519168017                                                                                                    |     |
| You can access the Nagios Fusion web interface by visiting:<br>http://10.25.5.94/nagiosfusion/                                                                                                    | , ( |

The upgrade process can take a few minutes depending on the size of your Nagios Fusion installation and the speed of your internet connection.

### <u>N</u>agios

www.nagios.com

## Nagios

Upgrading Fusion 2024 Using the Web Interface

Once the upgrade completes, you will see a green box stating the update was successful.

Click the Go Back button after reviewing the upgrade log.

This completes the steps required to upgrade Nagios Fusion using the web UI.

## Alternate Upgrade Method

For manual upgrade instructions please refer to the following documentation:

**Fusion Upgrade Instructions** 

#### <u>N</u>agios

www.nagios.com

© 2024 Nagios Enterprises, LLC. All rights reserved. Nagios, the Nagios logo, and Nagios graphics are the servicemarks, trademarks, or registered trademarks owned by Nagios Enterprises. All other servicemarks and trademarks are the property of their respective owner.